# **CUSD Athletic Clearance**

Additional, detailed Parent Instructions can be found by visiting the ACP Athletic website (use Microsoft Chrome) <u>www.acpknights.com</u>

## **Aktivate for Parents**

(formerly Register My Athlete)

#### Go to <a href="http://www.ACPKnights.com">www.ACPKnights.com</a>

- □ Select the SPORT that you are interested in and click on Aktivate (formerly RMA) in the right-side menu
- Click Login
- Click Create an Account (You only need ONE family account, even if your athletes are in different grades)
- □ Fill in your personal account information
- You will be using the site as a Parent
- Click Submit

#### Once you have an account:

- 🖵 Login
- Click Parent button
- □ Click Start/Complete a Registration then proceed
- □ Click on the red bars to complete all requirements in the recommended order

Click NEED HELP? On the left side of the screen for help or email support@aktivate.com

\*Please Note: The ATHLETE only needs to complete the Brain Book and Opioid Education courses ONE time during their high school sports career. Once you turn in the certificate, Aktivate will roll it over each year. You do not need to reprint the certificate.

FULLY CLEARED Athletes will be listed on the Cleared Roster delivered to Coaches each day of tryouts. ONLY Athletes on this list will be permitted to participate in any tryout or practice.

### Reminder:

ONLY transfer students that attended a high school that was NOT ACPHS last year must complete the AIA Form 550 Transfer form. Freshman are NOT considered transfers unless they attended a different high school during their freshman year.